# マイナポータルアプリでのスクリーンショット操作方法

## 【マイナポータル】本人確認認証後画面

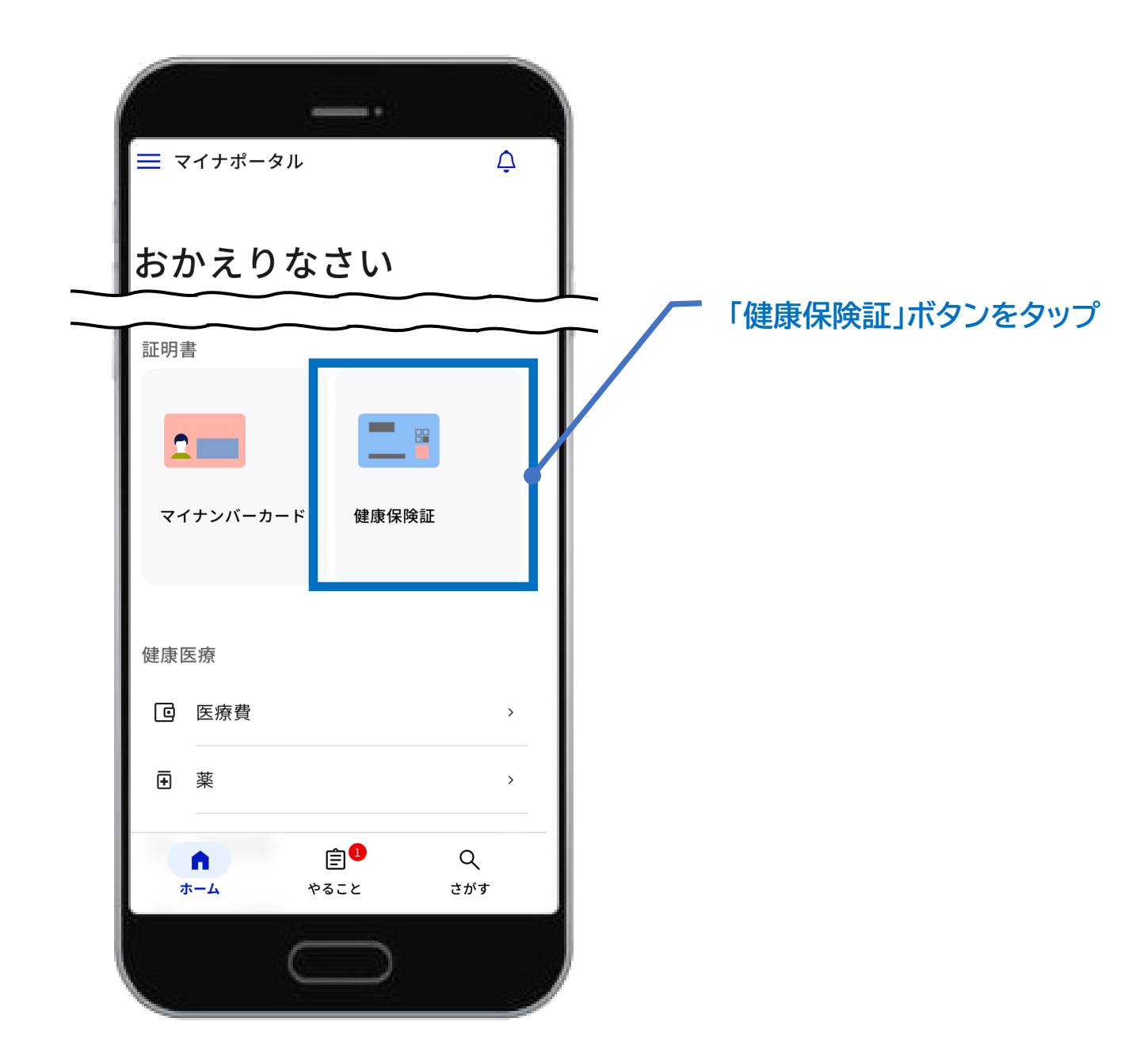

#### 【大阪府市町村国民健康保険証】

### ※端末の表示例(端末によって表示項目の範囲が異なります)

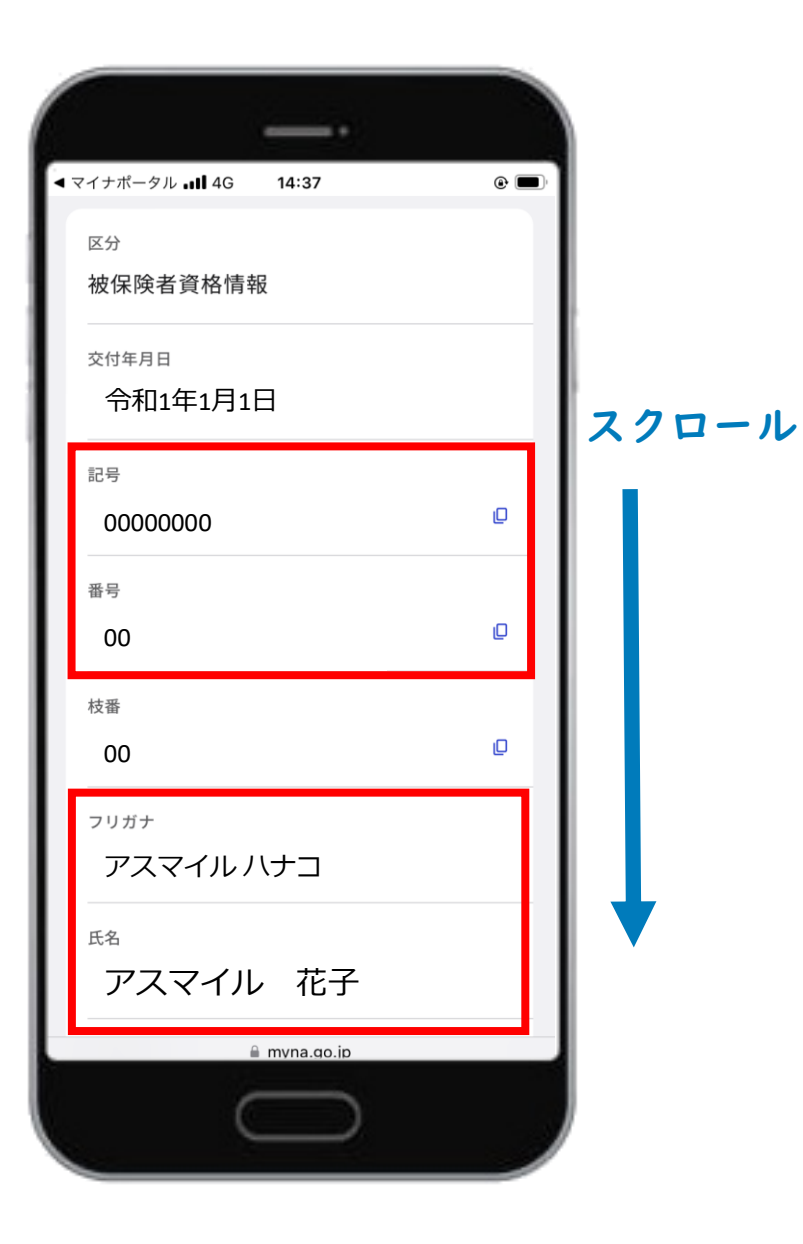

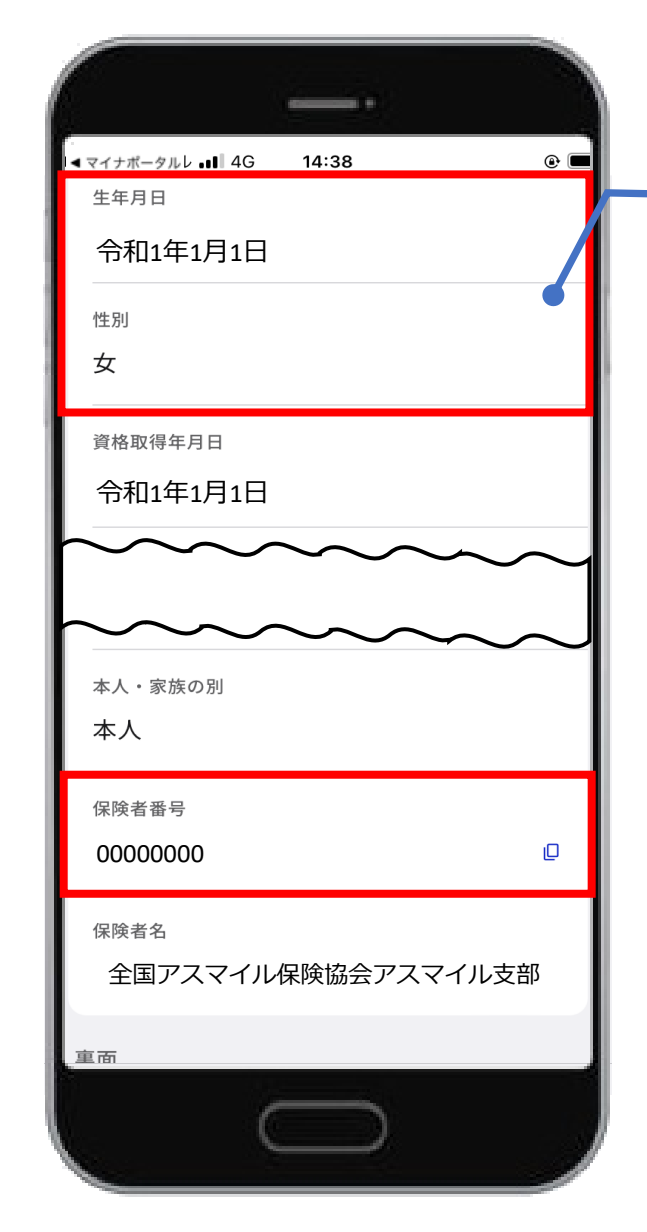

#### 「資格情報」より以下の必要項目(※)が写った画面の スクリーンショットを2つに分けて撮影してください。

※必須項目(図の赤枠)
・記号
・番号
・フリガナ
・氏名
・生年月日
・性別
・保険者番号

スクリーンショットの操作方法もご覧ください。

## 【iPhone ホームボタンがある場合】スクリーンショットの方法

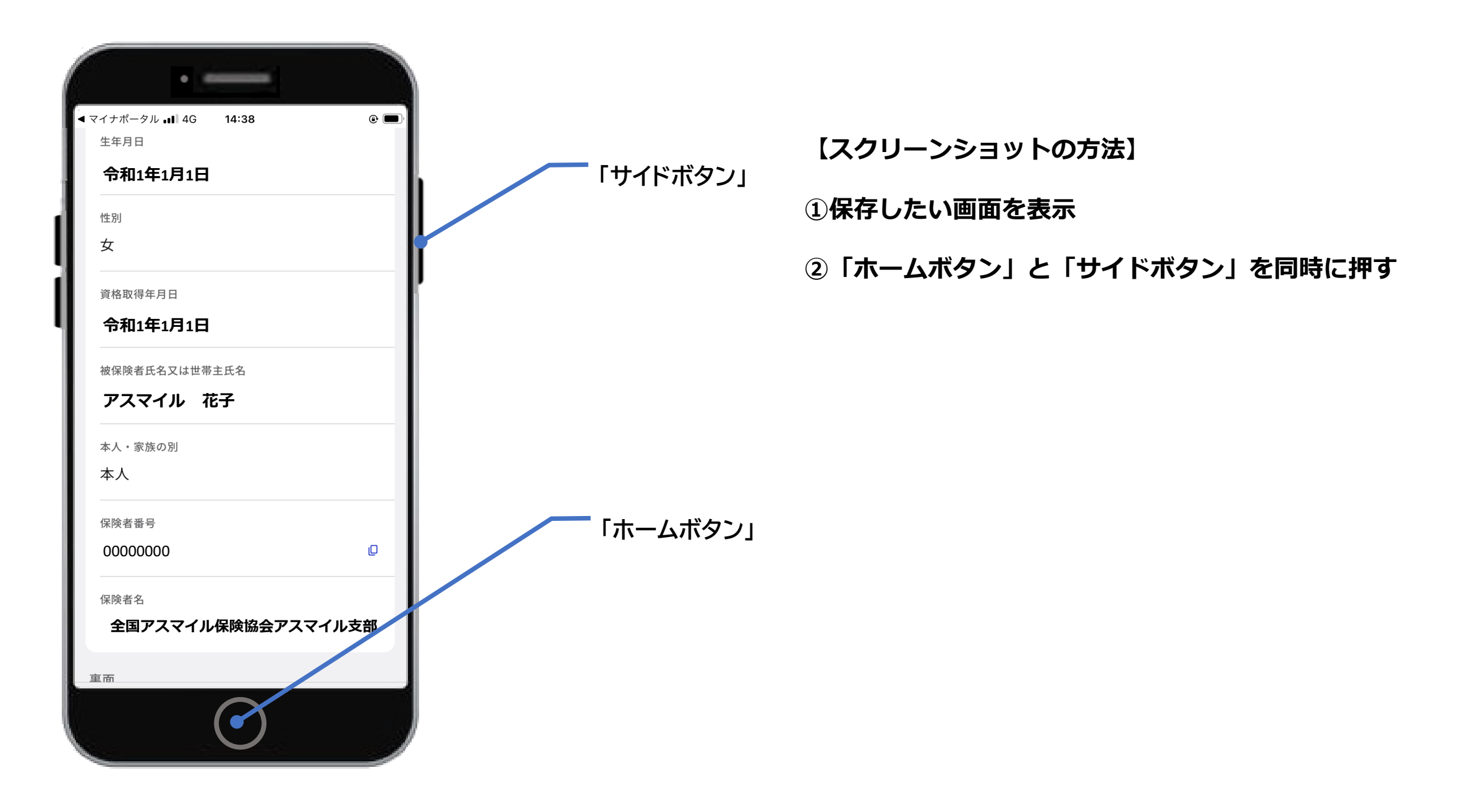

## 【iPhone ホームボタンがない場合】スクリーンショットの方法

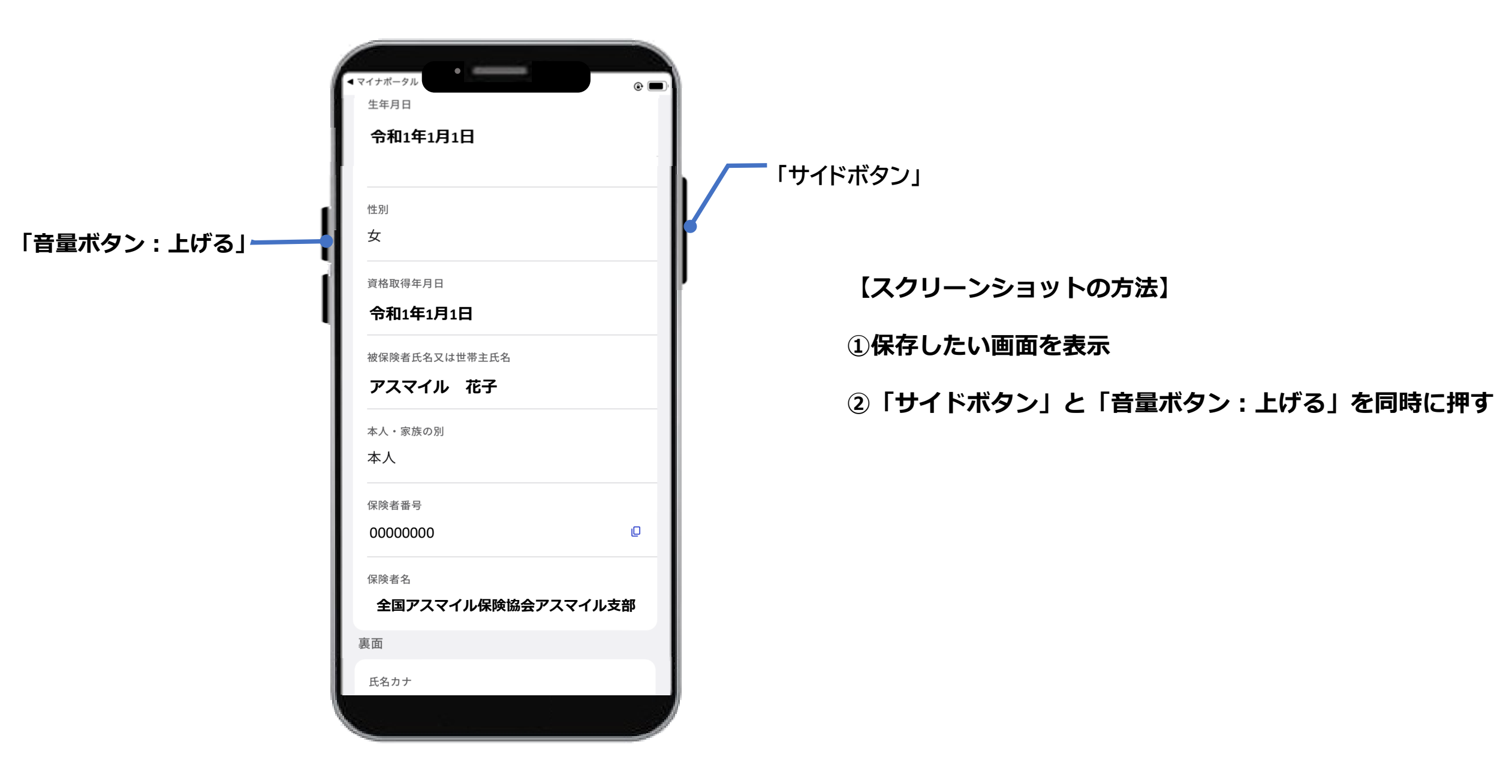

【Android】スクリーンショットの方法 ※端末によって異なる場合があります。詳しくはお持ちの端末の取扱説明書等をご覧ください。

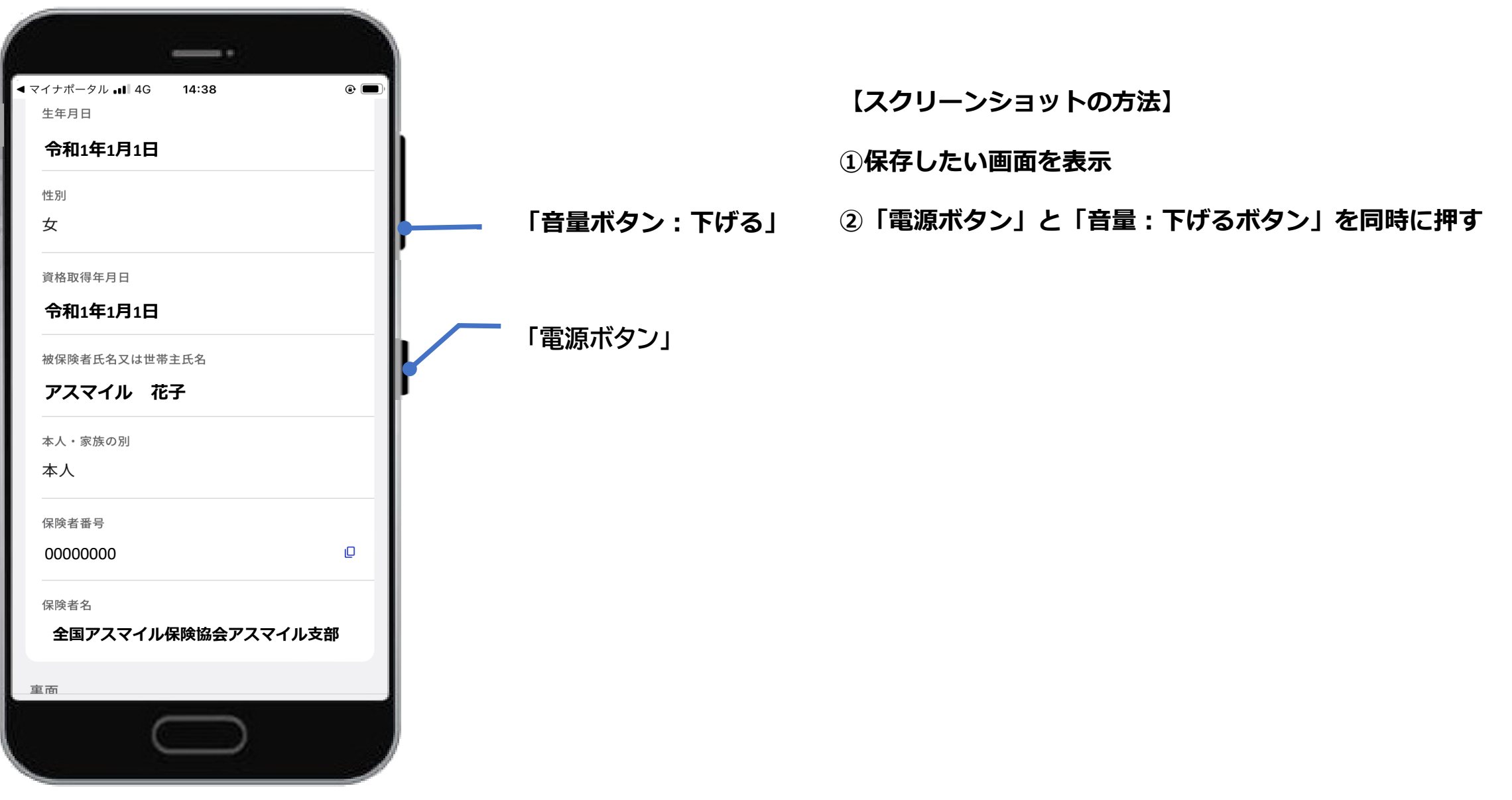